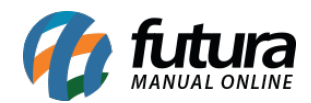

Sistema: Gerente Futura

Menu: Checkout

Referência: GF04

Versão: 2019.08.12

**Como funciona:** O menu *Checkout* é utilizado para visualizar os caixas abertos e fechados em tempo real, sendo possível consultar por *dia*, *semana*, *mês* e *ano*.

Para consultar selecione a opção *Checkout* e o aplicativo listará todas as vendas efetuadas no sistema, conforme mostra imagem abaixo:

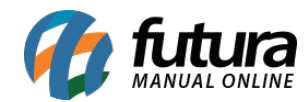

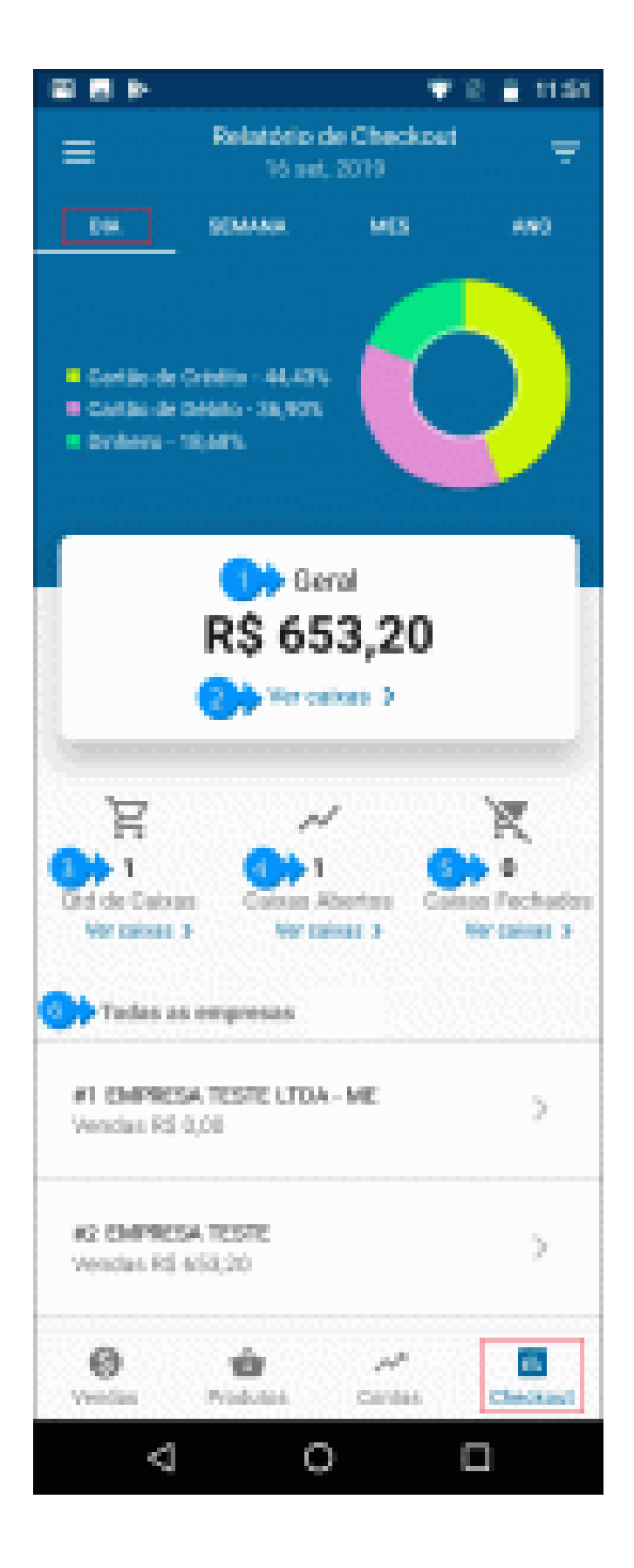

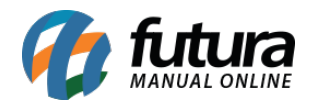

**1 - Geral:** Esta opção irá mostrar o valor geral dos caixas realizados no determinado período selecionado.

**2 - Ver Caixas:** Caso precise visualizar os caixas, clique nesta opção e o relatório de checkout será aberto na tela, conforme exemplo abaixo:

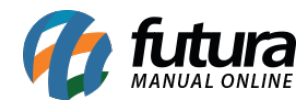

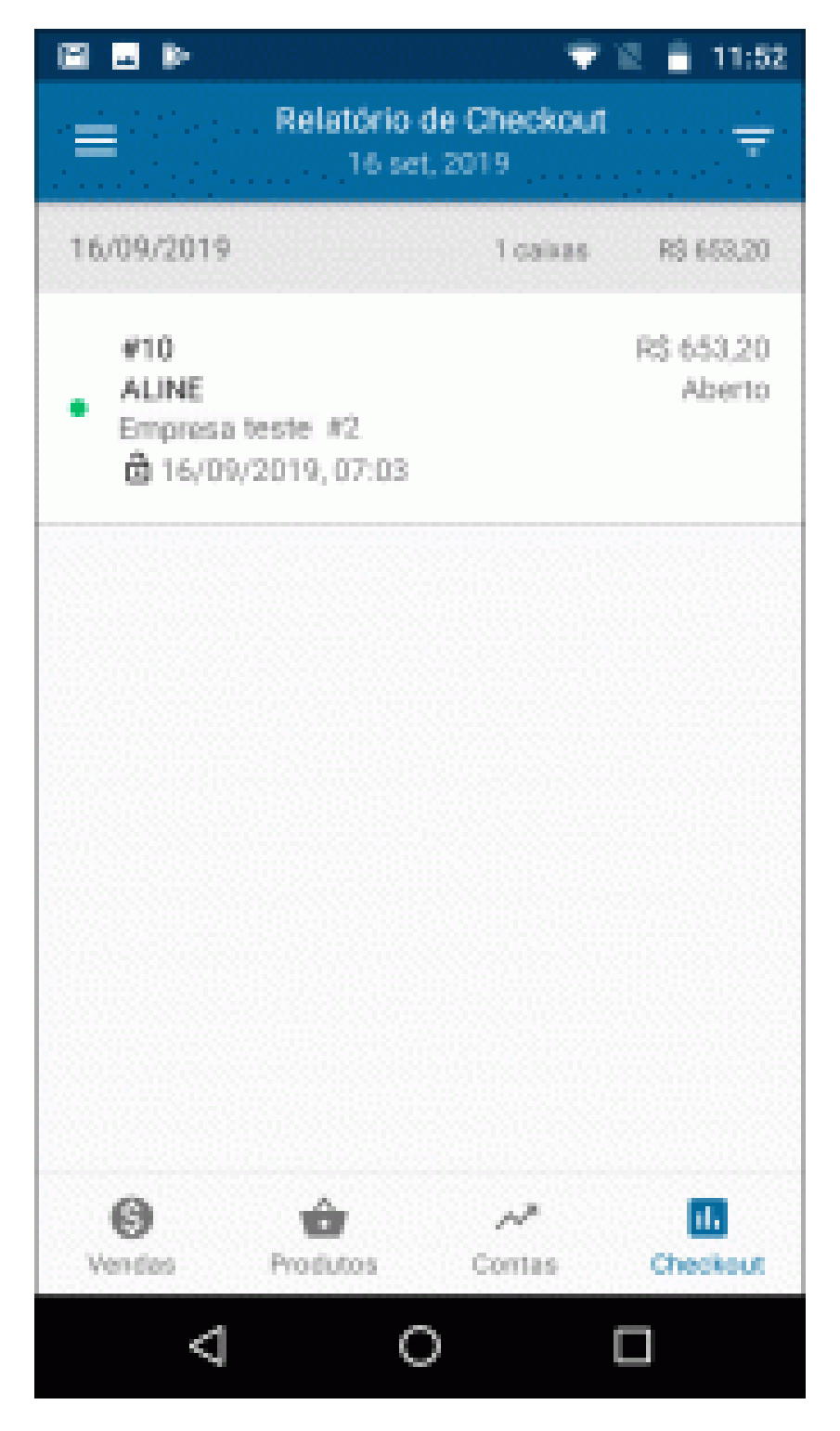

O aplicativo irá listar todos os caixas dentro das opções selecionadas, trazendo a quantidade de caixas, valores, usuários e os horários de abertura e finalização.

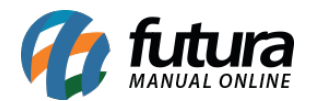

**3 - Qtd de Caixas:** Nesta opção será informado a quantidade de caixas que foram utilizados no determinado período, podendo clicar em *Ver Caixas* para visualiza-los com mais detalhes.

**4 - Caixas Abertos:** Nesta opção irá mostrar os caixas que estão em aberto, podendo clicar em *Ver Caixas* e visualizar a movimentação dos mesmos.

**5 - Caixas Fechados:** Nesta opção irá mostrar todos os caixas que foram fechados.

**6 - Todas as empresas:** Caso o usuário tenha mais de uma empresa, elas ficarão disponíveis para consulta na tela do aplicativo podendo selecionar e visualizar individualmente os caixas de cada uma delas.

Lembrando que a opção *Geral* traz a soma total de todas as empresas.

## **Exemplo de Vendas por Semana:**

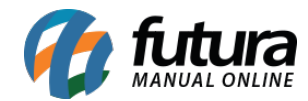

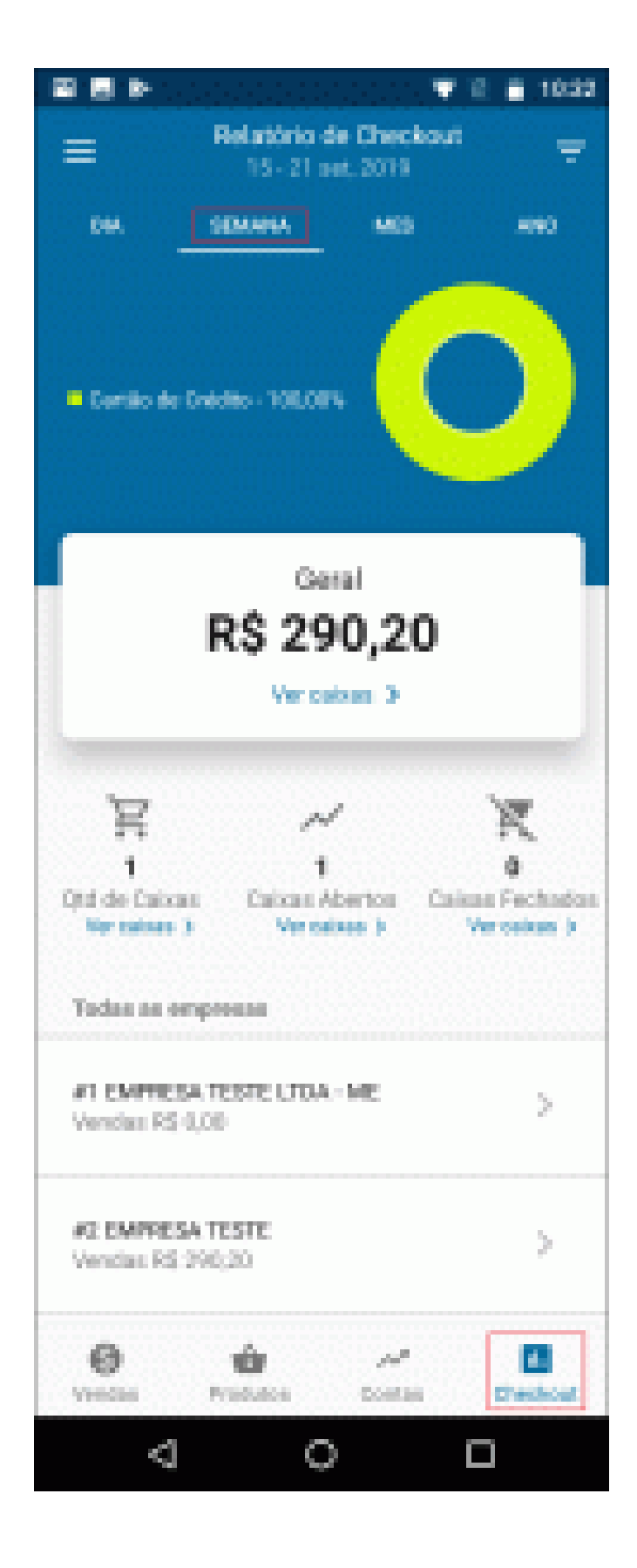

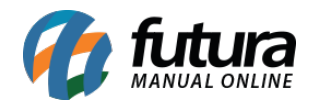

Gestão de Checkout - GF04

Exemplo de Vendas por Mês:

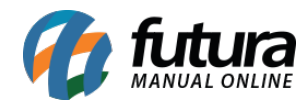

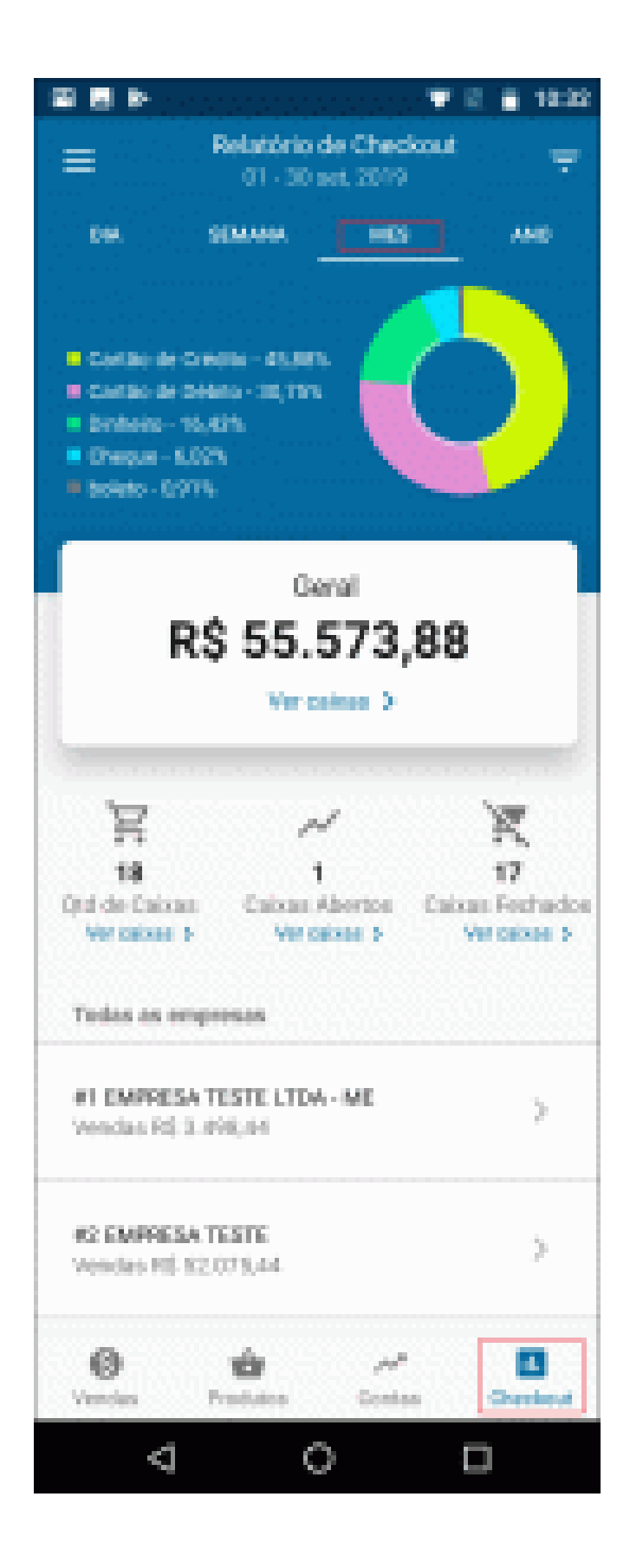

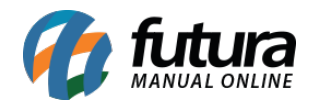

Gestão de Checkout - GF04

Exemplo de Vendas por Ano:

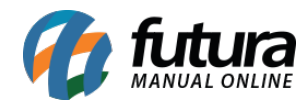

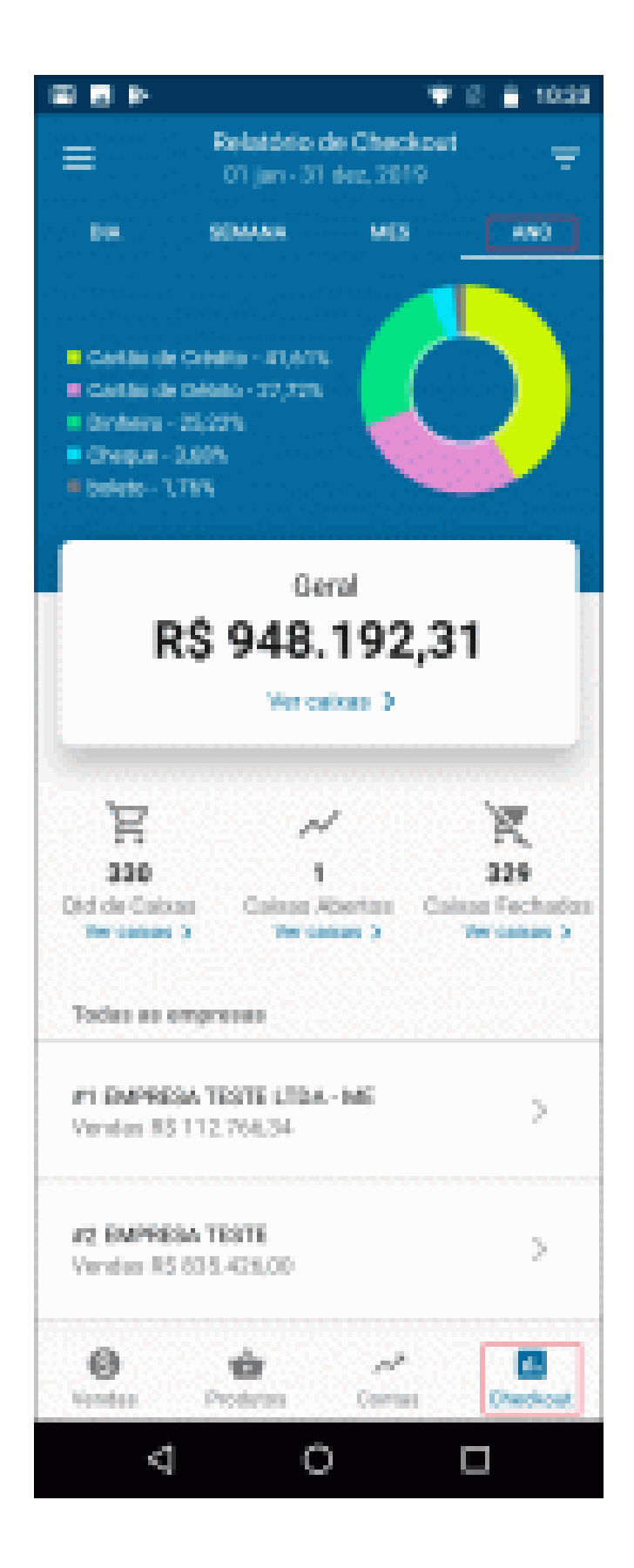